## **簡単 DMX コントローラ CN60** 操作説明書

エイテックス株式会社 ver.1.1 (20250522)

### 目 次

| 1 | この機器につい  | ζ.,       |   | • • • | ••  | ••  | ••  | ••  | ••  | ••  | • • | • | ••  | ••  | 2 |
|---|----------|-----------|---|-------|-----|-----|-----|-----|-----|-----|-----|---|-----|-----|---|
| 2 | 各部のなまえと  | はた        | 5 | き     | - • | ••  | ••  | ••  | ••  | ••  | • • | • | ••  | ••  | 3 |
| 3 | 接続のしかた…  | • • • • • |   | • • • | ••  | ••  | ••  | ••  | ••  | • • | • • | • | ••  | ••  | 4 |
| 4 | 電源の入れかた  |           |   | • • • | ••  | • • | • • | ••  | • • | • • | • • | • | ••  | ••  | 5 |
| 5 | シーンの再生…  | • • • • • |   | • • • | ••  | • • | • • | ••  | • • | • • | • • | • | ••  | ••  | 6 |
| 6 | シーンの設定 … | • • • • • |   | • • • | ••  | • • | • • | ••  | • • | • • | • • | • | ••  | ••  | 7 |
|   | ・固定色の設定  | • • • • • |   | • • • | • • | • • | • • | ••  | • • | • • | • • | • | ••  | ••  | 8 |
|   | ・虹変化の設定  | • • • • • |   | • • • | • • | • • | • • | • • | • • | • • | • • | • | • • | • • | 9 |
|   | ・色変化の設定  | • • • • • |   | • • • | • • | • • | • • | • • | • • | • • | • • | • | • • | 1   | 0 |
|   | ・色流れの設定  | • • • • • |   | • • • | • • | • • | • • | ••  | • • | • • | • • | • | • • | 1   | 1 |
|   |          |           |   |       |     |     |     |     |     |     |     |   |     |     |   |

| 7 環境設定                            |
|-----------------------------------|
| ・チャンネルの設定・・・・・・・・・12              |
| ・ 画面表示オフ時間の設定13                   |
| ・時間割(タイムスケジュール)の設定…14             |
| <ul><li>・時計の設定15</li></ul>        |
| ・設定のロック/解除16                      |
| <ul> <li>・設定の初期化17</li> </ul>     |
| CN60 演出設定一覧18                     |
| 初期設定                              |
| こんなときは?<br>(トラブルシューティング)・・・・・・・21 |

## 1 この機器について

#### 本機器は接続されたDMX照明機器の色制御を行うためのDMXコントローラで、 以下のことがパソコン等を使用せずに簡単に操作できます。

- 4つのシーンをスイッチで再生することができます。
- 4つのシーンは各スイッチごとに設定することができます。
  - ・固定色 … すべてのDMX照明機器を同じ色で点灯します。
  - ・虹変化 … 虹色に変化する演出で点灯します。
  - ・色変化 … 4つの色まで色を変化する演出で点灯します (3色/2色変化にも設定できます)。
  - ・色流れ … 色が流れるような演出で点灯します。
  - ※演出の幅をモジュール数で設定し、色が循環するように設定することができます。
- DMX出力は 4ch (RGBW) / 3ch (RGB) / 2ch (2色・調光調色) / 1ch (単色・調光) に設定でき、 512チャンネル出力します。
- 内蔵時計によりタイムスケジュール再生できます。

#### <DMXチャンネルとモジュールについて>

・DMX照明機器の1つの色をモジュールと呼び、
 4chの場合は赤緑青白 (RGBW)、3chの場合は赤緑青 (RGB)、
 2chの場合は低色温度 / 高色温度、1chの場合は単色明暗で1つの色を表現します。
 ・DMX一系統 (512チャンネル) では、4chの場合は128モジュール、3chの場合は170モジュール、
 2chの場合は256モジュール、1chの場合は512モジュールの色を制御することができます。

## 2 各部のなまえとはたらき

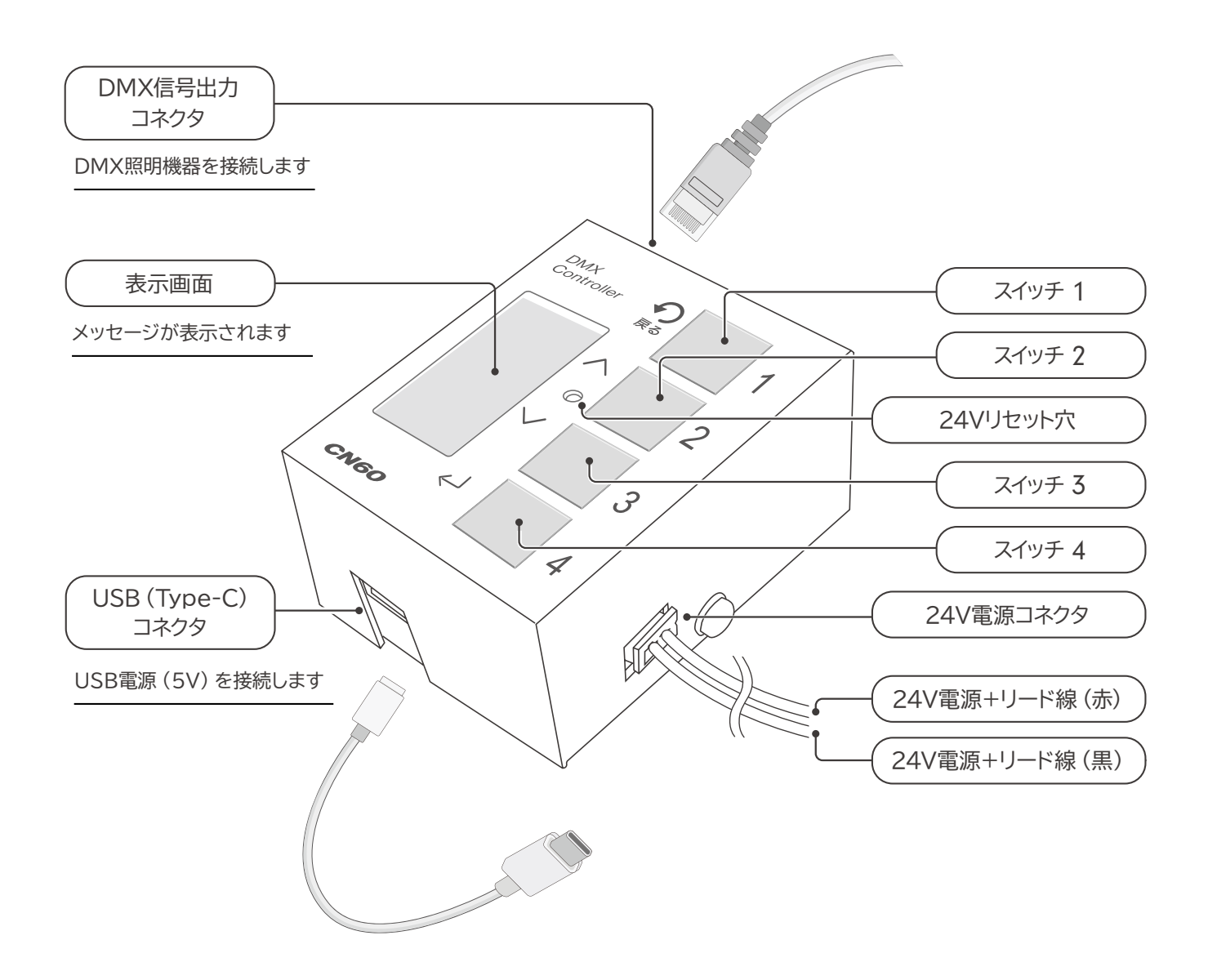

#### 【スイッチのはたらき】

| スイッチ | 通常時            | 設定時                                       |
|------|----------------|-------------------------------------------|
| 1    | シーン1を再生/停止します。 | [♀ 戻る] スイッチとして働き、<br>設定項目等を戻ります。          |
| 2    | シーン2を再生/停止します。 | [▲ アップ] スイッチとして働き、<br>設定項目の上移動や設定値を増加します。 |
| 3    | シーン3を再生/停止します。 | [✔ ダウン] スイッチとして働き、<br>設定項目の下移動や設定値を減少します。 |
| 4    | シーン4を再生/停止します。 | [✔ 決定] スイッチとして働き、<br>設定項目の選択や設定値を決定します。   |

## 3 接続のしかた

## DMX 照明機器の接続

本機器の DMX 信号出力コネクタに DMX 照明機器を専用インターフェイスケーブルで接続します。

- DMX信号線はLANケーブル (RJ45コネクタ/ CAT5e以上)を使用ください。
  - ※ DMX信号線としてLANケーブルを使用しますが、ネットワーク機器ではありませんので、 ネットワークルータやハブ等には接続しないでください。動作不良の原因となります。
  - ※ DMX信号用のRJ45コネクタのピンは以下のようになっています。
    - ・1番ピン: Data-、2番ピン: Data+、3番ピン: Data Link Common (GND)

### 電源の接続

■ USB電源で使用する場合

本機器のUSB (Type-C) コネクタにUSB電源 (5V) で接続します。

●本機器に電源スイッチはありませんので、USB電源(5V)を接続すると電源が入ります。
 ※ USB電源で使用する場合は24V電源コネクタを抜いてください。

#### ■ 24V 電源で使用する場合

24V 電源+リード線(赤)を 24V 電源+、24V 電源-リード線(黒)を 24V 電源-に接続します。

- ●本機器に電源スイッチはありませんので、24V電源がオンすると電源が入ります。
  - ※ 24V 電源で使用中は、USB 電源(5V)は接続しないでください。

## 4 電源の入れかた

本機器には電源スイッチはありません。

本機器のUSBコネクタ(Type-C)にUSB電源(5V)を接続するか、 24V電源+/-リード線に24V電源を供給すると電源が入り、以下のように動作します。 ※USB電源(5V)と24V電源は、同時に接続しないでください。

● 前回シーン再生中に電源を切断した場合は、そのシーンが自動的に再生されます。

- 時間割 (タイムスケジュール) の時間中の場合は、時間割に設定されたシーンが再生されます。
- 再生中のシーン、および時間割の再生がない場合は、「時計設定」 画面が表示されますので、時計を設定します。

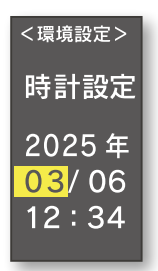

※再生中のシーンが再開された場合、再生停止後に「時計設定」画面が表示されますので、時計を設定してください。

## 5 シーンの再生

スイッチ1~4を押すと、スイッチ1~4に設定されているシーンを再生/停止します。

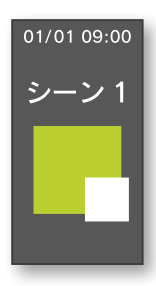

● シーン再生中は、表示画面に先頭のモジュールの色が表示されます。

シーン再生中に再生しているスイッチ1~4を押すと、そのシーンの再生を停止します。
 ※再生しているシーンと異なるスイッチを押した場合は、
 押したスイッチに設定されているシーンに切替り再生されます。

## 6 シーンの設定

スイッチ1~4を長押しすると、そのスイッチのシーンを設定することができます。 ※設定ロック中は、各シーンの設定を変更できません。

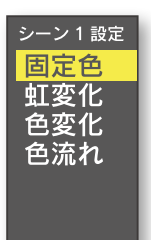

●現在設定されているシーンが黄色で表示されます。
 シーンを変更する場合は、[ヘアップ]または [∨ダウン] スイッチで変更する演出を選択し、
 [↓決定] スイッチを押します。

以下のシーンを設定することができます。

- ・固定色 … すべて同じ色で点灯する。
- ・虹変化…・虹色に変化しながら点灯する。
  - (2chの場合は調光調色、1chの場合は調光の変化となります。)
- ・色変化 … 指定した色に変化しながら点灯する。
- ・色流れ … 指定した色が流れるように点灯する。

各シーンの設定内容は以下の各シーン設定を参照ください。

### 固定色の設定

「固定色」を選択すると、以下の設定画面が表示されます。

・現在の設定色で接続されているDMX機器が点灯しますので、確認しながら色を設定してください。 表示画面にも色が表示されますが、実際のDMX機器とは色味が異なります。

#### ■ 4ch の場合

青:037

白:200

- - 5. 色の設定が完了したら、そのスイッチのシーンが「固定色」に設定されます。

#### ■ 3ch の場合

| [固定色]                | 1. 「赤」            |
|----------------------|-------------------|
| 赤 : <mark>195</mark> | [↩]決定] スイッチを押します。 |
| 緑 : 216<br>青 : 037   | 2. 「緑」            |
|                      | 3. 「青」            |
| _                    | [↩ 決定] スイッチを押します。 |

4. 色の設定が完了したら、そのスイッチのシーンが「固定色」に設定されます。

#### ■ 2ch の場合

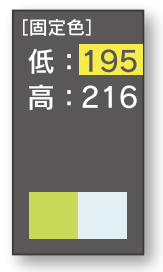

- 3. 色の設定が完了したら、そのスイッチのシーンが「固定色」に設定されます。

#### ■ 1ch の場合

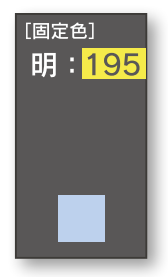

- 2. 色の設定が完了したら、そのスイッチのシーンが「固定色」に設定されます。

※[ 👷 戻る] スイッチを押すと、前の設定項目に戻ることができます。

### 虹変化の設定

#### 「虹変化」を選択すると、以下の設定画面が表示されます。

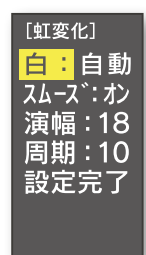

【ヘアップ】または【マダウン】スイッチで設定項目を選択して
 【→決定】スイッチを押し、設定を変更後に【→決定】スイッチを押して設定を変更します。

全ての設定項目を設定したら、「設定完了」を選択して [↓決定] スイッチを押すと、 そのスイッチの設定が「虹変化」に設定されます。

- ・「白」(4chのみ) … [ヘアップ] または [∨ダウン] スイッチで白の明るさ (0 ~ 255) を設定し、 [↓決定] スイッチを押します。
  - ※ 0の時に [∨ダウン] スイッチを押すと、「自動」 に設定することができます。 「自動」 設定の場合には、赤緑青の明るさにより自動的に白の明るさを決定します。
- ・「スムーズ」………… [ヘアップ]または [∨ダウン]スイッチでオンまたはオフを設定します。 オンは虹色が滑らかに変化し、オフは階段状に変化します。

・「周期」……………… 色変化が一巡して同じ色になる色循環周期を秒 (1~999) で設定します。

※ 2chの場合は調光調色、1chの場合は調光の変化となります。

### 色変化の設定

「色変化」を選択すると、以下の設定画面が表示されます。

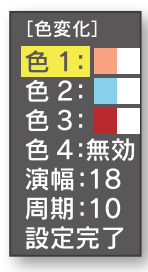

【ヘアップ】または【∨ダウン】スイッチで設定項目を選択して
 【→決定】スイッチを押し、設定を変更後に【→決定】スイッチを押して設定を変更します。

全ての設定項目を設定したら、「設定完了」を選択して [↓決定] スイッチを押すと、 そのスイッチの設定が「色変化」に設定されます。

- ・「色1」…最初の色を設定します。色の設定方法は「固定色の設定」を参照ください。
- ・「色2」…2番目の色を設定します。色の設定方法は「固定色の設定」を参照ください。
- ・「色3」…3番目の色を設定します。色の設定方法は「固定色の設定」を参照ください。 ※3番目の色を使用しない場合は、「無効」に設定してください。
- ・「色4」…4番目の色を設定します。色の設定方法は「固定色の設定」を参照ください。 ※4番目の色を使用しない場合は、「無効」に設定してください。
- ・「演幅」…・色を繰り返す演出の幅をモジュール数で設定します。 ※ 4chは127モジュール、3chは169モジュール、2chは255モジュール、 1chは511モジュールまで設定できます。
- ・「周期」…・色変化が一巡して同じ色になる色循環周期を秒(1~999)で設定します。
- 色3と色4を有効に設定すると、以下のように4色で変化します。
   色1: → 色2: → 色3: → 色4: → 色1: → ·····
   |
   周期(秒) → →
- 色3を有効、色4を無効に設定すると、以下のように3色で変化します。
   白1: → 色2: → 色3: → 色1: → ……
   |← 周期(秒) → ○|
- 色3も色4も無効に設定すると、以下のように2色で変化します。

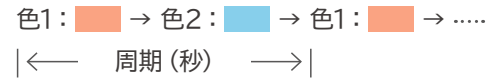

### 色流れの設定

#### 「色流れ」を選択すると、以下の設定画面が表示されます。

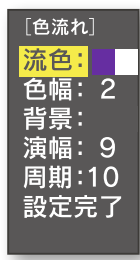

[ヘアップ]または [∨ダウン] スイッチで以下の設定項目を選択して [↓決定] スイッチを押し、設定を変更後に [↓決定] スイッチを押して設定を変更します。

全ての設定項目を設定したら、「設定完了」を選択して [↓決定] スイッチを押すと、 そのスイッチの設定が「色変化」に設定されます。

- ・「流色」……流れる色を設定します。色の設定方法は「固定色の設定」を参照ください。
- ・「色幅」…・流れる色の幅をモジュール数で設定します。 ※以下の「演幅」以上には設定できません。
- ・「背景」…・背景の色を設定します。色の設定方法は「固定色の設定」を参照ください。

・「演幅」…・色を繰り返す演出の幅をモジュール数で設定します。 ※ 4chは127モジュール、3chは169モジュール、2chは255モジュール、 1chは511モジュールまで設定できます。

・「周期」…・ 色流れが一巡する周期を秒 (1~999) で設定します。

## 7 環境設定

スイッチ1と2を同時に押すと、以下の環境設定をすることができます。

- 画面表示オフ時間 …………… 画面表示をオフにする時間を設定します。
- 時計設定 ………………………………………… 時計を設定します。
- - ※ 設定ロック中は、「時計設定」と「設定ロック解除」以外の環境設定は表示されません。
- 設定初期化 ……………… シーン設定および環境設定を工場出荷時の設定に初期化します。

[▲アップ]または [↓ダウン] スイッチで設定する環境設定項目を選択し、 [↓決定] スイッチを押します。

### チャンネルの設定

「チャンネル」を選択すると、以下の設定画面が表示されます。

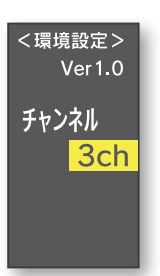

- [ヘアップ] または [∨ダウン] スイッチでDMX機器のチャンネル数を選択し、 [↓決定] スイッチを押します。
  - ・4chに設定すると、DMX機器を4ch (1ch:赤R / 2ch:緑G / 3ch:青B / 4ch:白W) で制御します。
     GVA投光器/ウォールウォッシャー、GYS投光器/ウォールウォッシャー、
     TL20ADRは4chに設定します。
    - ・3chに設定すると、DMX機器を3ch (1ch:赤R / 2ch:緑G / 3ch:青B)で制御します。 TLADR/TLDADRは3chに設定します。
    - ・2chに設定すると、DMX機器を2ch (1ch: 低色温度/2ch: 高色温度) で制御します。 CC19に調色テープライトを接続した場合は2chに設定します。
    - ・1chに設定すると、DMX機器を1ch(単色)で制御します。 CC19に単色テープライトを接続した場合は1chに設定します。

※ 初期設定は「3ch」になっています。

### 画面表示オフ時間の設定

「画面表示オフ時間」を選択すると、以下の設定画面が表示されます。

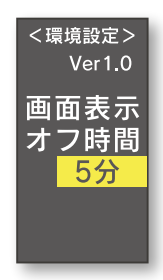

- [▲アップ]または [↓ダウン] スイッチで画面をオフする時間を選択し、 [↓決定] スイッチを押します。
  - ・「なし」/「1分」/「5分」/「10分」/「30分」/「60分」が選択できます。 「なし」に設定すると、画面は常時オンとなります。
  - ・画面表示オフ中にどれかのスイッチを押すと、押したスイッチは無視され画面表示がオンします。 シーン設定/環境設定中は、画面表示はオフされません。

※初期設定は「5分」になっています。

## 時間割(タイムスケジュール)の設定

「時間割」を選択すると、以下の設定画面が表示され、10分単位で6つの時間割(タイムスケジュール)を 設定することができます。

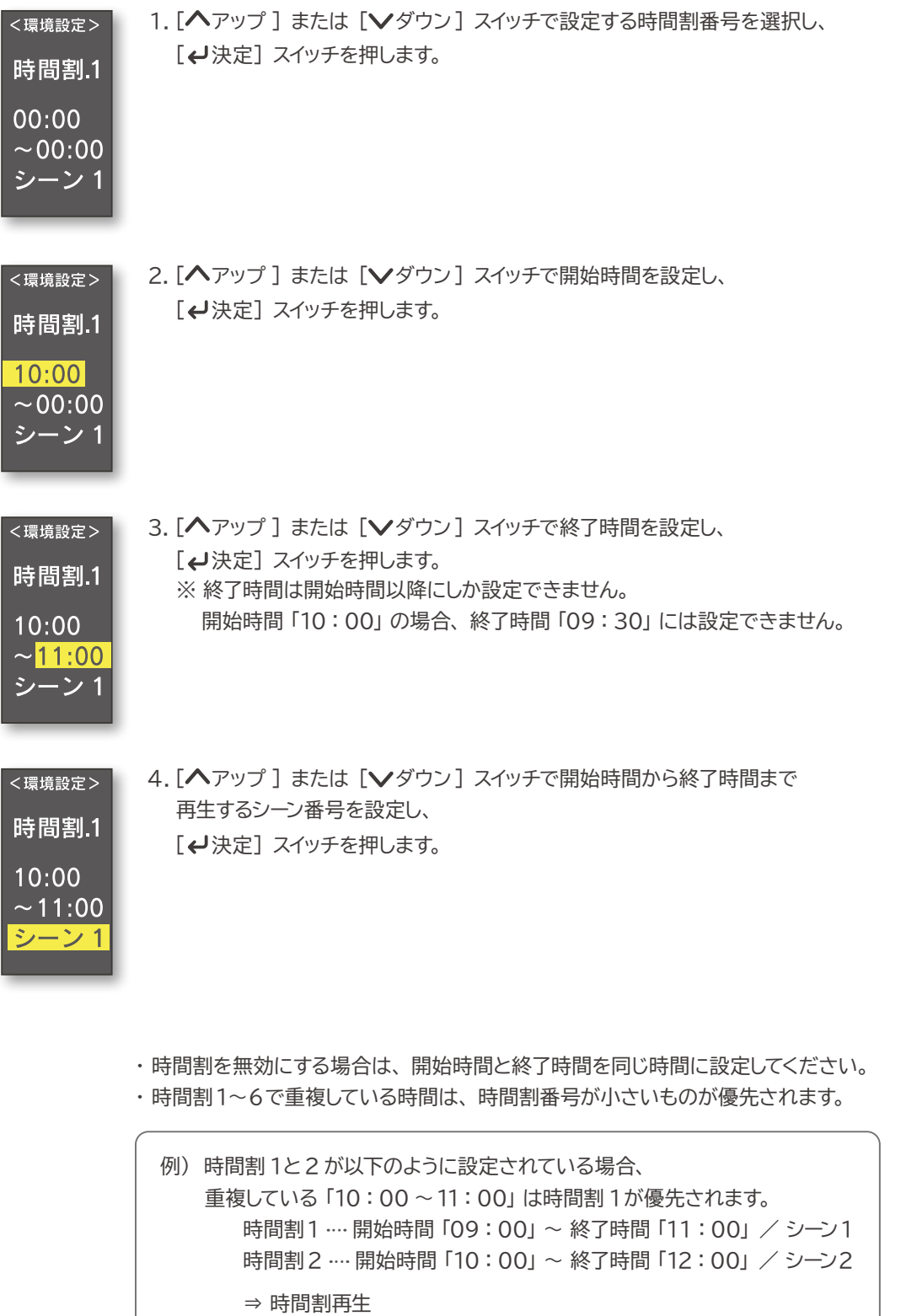

09:00 ~ 11:00 ···· シーン1 11:00 ~ 12:00 ···· シーン2

※初期設定は時間割1~6とも設定されていません。

## 時計の設定

12:34

「時計設定」を選択すると、以下の設定画面が表示され、時刻を設定することができます。 時間割 (タイムスケジュール)を利用する場合は、時計を正しく設定してください。

| < <sup>環境設定&gt;</sup> 時計設定<br><mark>2025</mark> 年<br>03/06<br>12:34 | 1. [▲アップ] または [▼ダウン] スイッチで「年」を設定し、<br>[↓決定] スイッチを押します。                                    |
|---------------------------------------------------------------------|-------------------------------------------------------------------------------------------|
| <環境設定>                                                              | <ol> <li>2. 手順1と同様に [▲アップ] または [▼ダウン] スイッチで「月」「日」「時」「分」を設定し、</li> </ol>                   |
| 時計設定<br>2025 年                                                      | 【✔ 決定】 スイッナを押します。<br>※「秒」 の設定はありません。「分」を設定して 【↓ 決定】 スイッチを押した時点で<br>「00秒」 に設定され時計が動作を開始します |
| 02/06                                                               |                                                                                           |

### 設定のロック

「設定ロック」を選択すると、以下の設定画面が表示され、 設定を変更できないようにロックすることができます。

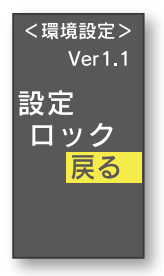

- 【ヘアップ】または【レダウン】スイッチで「実行」を選択し、
   【→決定】スイッチを押します。
   ※ 設定ロックしない場合は、「戻る」を選択して【→決定】スイッチを押します。
- スイッチ1~4を押して、管理PW (パスワード) を入力します。
   ・管理PWは「4321」になっています。
- 3. スイッチ1~4を押して、解除PW (解除する場合のパスワード)を設定します。 ※ 解除PWは設定ロックを解除する場合に必要です。忘れないようにしてください。
- 設定ロック中はシーン設定はできません。 また、環境設定も時計設定/設定ロック解除以外はできなくなります。

### 設定ロックの解除

設定ロック中に「設定ロック解除」を選択すると、以下の設定画面が表示され、 設定ロックを解除することができます。

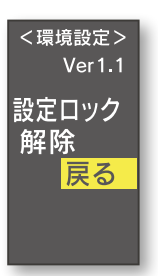

- 1. [ヘアップ] または [∨ダウン] スイッチで「実行」を選択し、 [↓決定] スイッチを押します。
- スイッチ1~4を押して、解除PW (パスワード)を入力します。
   ※ 解除PWは設定ロック際に設定した4桁のパスワードです。
   万が一、解除PWを忘れた場合は弊社営業までご相談ください。

## 設定の初期化

「設定初期化」を選択すると、以下の設定画面が表示され、シーン設定と環境設定を工場出荷時に 初期化することができます。

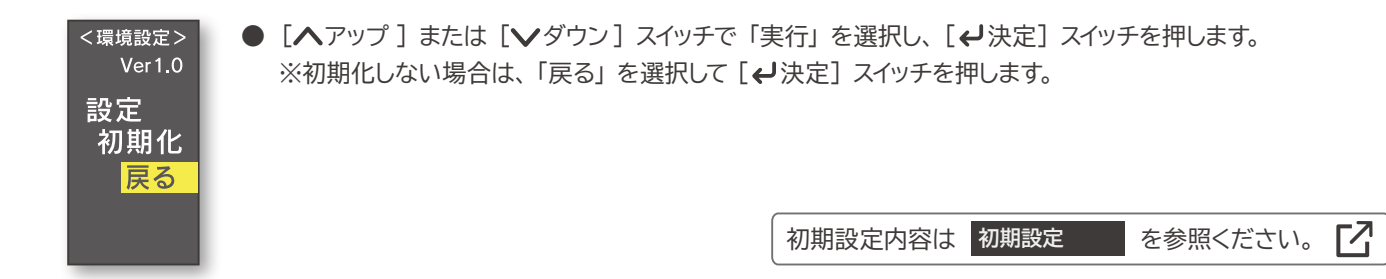

## CN60 演出設定一覧

● 下記一覧は 4ch / 3ch (カラー) の場合です。

2ch / 1ch の場合は色の名称が以下のようになります。

・2ch の場合 … 赤 ➡ 低 : 低色温度の明るさ

緑 ➡ 高:高色温度の明るさ

・1chの場合…赤 ➡ 明:単色の明るさ

| 演出          | 大項目           | 小項目             | 値            | 内容                                                                                                    |
|-------------|---------------|-----------------|--------------|----------------------------------------------------------------------------------------------------|
| 固定色 … すべて同  | 同じ色で点灯する      |                 |              |                                                                                                    |
|             |               | 赤               | 0~255        | 赤の明るさ                                                                                                    |
|             |               | 緑               | 0~255        | 緑の明るさ                                                                                                    |
|             |               | 青               | 0~255        | 青の明るさ                                                                                                    |
|             |               | 白               | 0~255        | 白の明るさ (4ch のみ)                                                                                                    |
|             |               |                 |              | ·                                                                                                    |
| 虹変化 … 虹巴に多  | 約150なから出灯 9 つ |                 | 白新           | 土紀志の明るたで白の明るたち白動的に決定                                                                                                |
|             | 白 (4ch のみ)    |                 |              | 小称月の明るこで日の明るこを日動的に次走                                                                                                |
|             |               |                 | $0 \sim 255$ |                                                                                                    |
|             |               |                 | オン/オノ        | オノ:消らかに変化、オノ:階段状に変化                                                                                                 |
|             | 演幅            |                 | 1~           | 演出の幅をモジュール数で設定<br>※ 4ch:127 まで、3ch:169 まで<br>2ch:255 まで、1ch:511 まで                                                  |
|             | 周期            |                 |              | 色の循環周期を秒で設定                                                                                                    |
| 色変化 … 指定した  | 色に変化しながら点灯する  |                 |              |                                                                                                    |
|             | 色1…1色目を指定     | <u>.</u>        |              |                                                                                                    |
|             |               | 赤               | 0~255        | 赤の明るさ                                                                                                    |
|             |               | 禄               | 0~255        | 緑の明るさ                                                                                                    |
|             |               |                 | 0~255        | 青の明るさ                                                                                                    |
|             |               | ら<br>白 (4ch のみ) | 0~255        | 白の明るさ                                                                                                    |
|             | 色2 … 2色目を指定   |                 |              |                                                                                                    |
|             |               | 赤               | 0~255        | 赤の明るさ                                                                                                    |
|             |               | 禄               | 0~255        | 緑の明るさ                                                                                                    |
|             |               |                 | 0~255        | 青の明るさ                                                                                                    |
|             |               | ら<br>白 (4ch のみ) | 0~255        | 白の明るさ                                                                                                    |
| 色3 … 3色目を指定 |               |                 |              |                                                                                                    |
|             |               | 有効無効            | 有効/無効        | 有効:3色目を使用、無効:3色目を使用しない                                                                                              |
|             |               | 赤               | 0~255        | 赤の明るさ                                                                                                    |
|             |               | 禄               | 0~255        | 緑の明るさ                                                                                                    |
|             |               |                 | 0 ~ 255      | 青の明るさ                                                                                                    |
|             |               | ら<br>(4chのみ)    | $0 \sim 255$ | 白の明るさ                                                                                                    |
|             | 色4 … 4色目を指定   | Ц (теп олог)    | 0 200        |                                                                                                    |
|             |               | 有効無効            | 有効/無効        | 有効:4色目を使用、無効:4色目を使用しない                                                                                              |
|             |               | 赤               | 0~255        | 赤の明るさ                                                                                                    |
|             |               | 緑               | 0~255        | 緑の明るさ                                                                                                    |
|             |               | 青               | 0~255        | 青の明るさ                                                                                                    |
|             |               | 白 (4ch のみ)      | 0~255        | 白の明るさ                                                                                                    |
|             | 演幅            |                 | 1~           | <ul> <li>演出の幅をモジュール数で設定</li> <li>※ 4ch:127まで、3ch:169まで</li> <li>2ch:255まで、1ch:511まで</li> <li>色の循環周期を秒で設定</li> </ul> |
|             | 1-1/41        |                 |              |                                                                                                    |

| 色流れ … 指定した色が流れるように点灯する |              |            |              |                                                                    |  |  |  |
|------------------------|--------------|------------|--------------|--------------------------------------------------------------------|--|--|--|
|                        | 流色 … 流れる色を指定 |            |              |                                                                    |  |  |  |
|                        |              | 赤          | 0~255        | 赤の明るさ                                                              |  |  |  |
|                        |              | 緑          | $0 \sim 255$ | 緑の明るさ                                                              |  |  |  |
|                        |              | 青          | $0 \sim 255$ | 青の明るさ                                                              |  |  |  |
|                        |              | 白 (4ch のみ) | $0 \sim 255$ | 白の明るさ                                                              |  |  |  |
|                        | 色幅           |            | 1~           | 流れる色の幅をモジュール数で設定                                                   |  |  |  |
|                        | 背景 … 背景色を指定  |            |              |                                                                    |  |  |  |
|                        |              |            | $0 \sim 255$ | 赤の明るさ                                                              |  |  |  |
|                        |              | 緑          | $0 \sim 255$ | 緑の明るさ                                                              |  |  |  |
|                        |              | 青          | $0 \sim 255$ | 青の明るさ                                                              |  |  |  |
|                        |              | 白 (4ch のみ) | $0 \sim 255$ | 白の明るさ                                                              |  |  |  |
|                        | 演幅           |            | 1~           | 演出の幅をモジュール数で設定<br>※ 4ch:127 まで、3ch:169 まで<br>2ch:255 まで、1ch:511 まで |  |  |  |
|                        | 周期           |            |              | 色の循環周期を秒で設定                                                        |  |  |  |

## 初期設定

#### シーンの初期設定

#### ● 下記設定は 4ch の場合です。

3ch / 2ch / 1ch の場合は以下のようになります。

- ・3ch の場合…・白はありません。
- ・2chの場合 … 赤 ➡ 低 (色温度)、緑 ➡ 高 (色温度) となり、青/白はありません。
- ・1chの場合…赤 → 明(暗)となり、緑/青/白はありません。
- 色の赤緑青白値は例です。DMX 機器により色味が異なります。

|    | 固定色 | 赤:195 /緑:216 /青:37 /白:0                                                 | 若草色(春のイメージ)  |
|----|-----|-------------------------------------------------------------------------|--------------|
|    | 虹変化 | 白:自動、スムーズ:オン、演幅:18、周期:10秒                                               |              |
|    | 色変化 | 色1…赤:195/緑:216/青:37/白:0                                                 | 若草色(春のイメージ)  |
|    |     | 色2 … 赤:0 /緑:123 /青:187 /白:0                                             | 紺碧色(夏のイメージ)  |
|    |     | 色3 … 有効、赤:226 /緑:66 /青:31 /白:0                                          | 紅葉色(秋のイメージ)  |
|    |     | 色4 … 有効、赤:234 /緑:239 /青:243 /白:0                                        | 雪色(冬のイメージ)   |
|    |     | 演幅:18、周期:10秒                                                            |              |
|    | 色流れ | 流色 … 赤:101 /緑:47 /青:160 /白:0                                            |              |
|    |     | 色幅:1                                                                    |              |
|    |     | 背景 … 赤:255 /緑:232 /青:179 /白:0                                           |              |
|    |     | 演幅:9、周期:10秒                                                             |              |
|    | 固定色 | 赤:0 /緑:123 /青:187 /白:0                                                  | 紺碧色(夏のイメージ)  |
|    | 町変化 | 白・白動 フムーブ・オン 演幅・18 周期・10秒                                               |              |
|    | 白变化 |                                                                         |              |
|    |     | △ 2 ··· 赤: 2.357 点: 0 / 頁: 0 / 頁: 0 △ 4: 0 / 頁: 0 / 頁: 0                |              |
| シ  |     |                                                                         |              |
|    |     | ● ○ ○ ○ ○ ○ ○ ○ ○ ○ ○ ○ ○ ○ ○ ○ ○ ○ ○ ○                                 |              |
|    |     | 演幅:18. 周期:10秒                                                           |              |
| 2  | 色流れ | 流色…赤:101 /緑:47 /青:160 /白:0                                              |              |
|    |     | 色幅:1                                                                    |              |
|    |     | 背景…赤:90 /緑:255 /青:25 /白:0                                               |              |
|    |     | 演幅:9、周期:10秒                                                             |              |
|    | 田ウタ |                                                                         |              |
|    | 回定巴 | 亦:226 / 稼:66 / 育:31 / 日:0                                               | 紅葉巴 (秋の1メーシ) |
|    | 虹変化 | □ 日 · 日 町、 スムース · オノ、 演幅 · 18、 向射 · 10 秒                                |              |
|    | 巴変化 | 巴  … 亦・249 / 祢・103 / 育・131 / 日・0                                        |              |
| シ  |     | 巴2 … 亦・133 / 稼・200 / 月・233 / 日・0<br>  62 … 右効 キ・192 / 得・40 / 害・46 / 白・0 | 大監巴 (昼の1メージ) |
|    |     |                                                                         |              |
| レン |     | 巴4 … 有効、亦・33 / 稼・01 / 月・93 / 日・0                                        |              |
| 3  |     | 浜幅・10、 「周期・10 秒                                                         |              |
|    |     |                                                                         |              |
|    |     |                                                                         |              |
|    |     | 月京 <sup></sup> 小・255 / 禄・254 / 月・246 / 日・0                              |              |
|    |     |                                                                         |              |
|    | 固定色 | 赤:234 /緑:239 /青:243 /白:0                                                | 雪色(冬のイメージ)   |
|    | 虹変化 | 白:自動、スムーズ:オフ、演幅:18、周期:10秒                                               |              |
|    | 色変化 | 色1…赤:101/緑:47/青:160/白:0                                                 |              |
| =, |     |                                                                         |              |
| 1  |     | 色3 … 無効、赤:255 /緑:255 /青:255 /白:0                                        |              |
| シ  |     | ────────────────────────────────────                                    |              |
| 4  |     | 演唱:18、周期:10秒                                                            |              |
|    | 色流れ | 流色… 赤:101 /緑:47 /青:160 /白:0                                             |              |

環境設定の初期設定

| ● チャンネル    | 3ch             |
|------------|-----------------|
| ● 画面表示オフ時間 | 5分              |
| ● 時間割      | 時間割 1~ 6 とも設定なし |

演幅:9、周期:10秒

色幅:1

背景…赤:0/緑:0/青:0/白:0

# こんなときは?(トラブルシューティング)

#### 正しく動作しない時は以下の内容に従って確認してください。

| 現象/症状                      | 確認/処置                                                                                                    |
|----------------------------|----------------------------------------------------------------------------------------------------|
| 電源が入らない                    | <ul> <li>【USB 5V 電源使用の場合】         <ul> <li>本機器に USB ケーブル (Type-C) と USB 電源 (5V) は<br/>接続されていますか?</li> <li>USB 電源 (5V) は電源に接続されていますか?</li> <li>USB ケーブルを交換してください。</li> </ul> </li> <li>【DC24V 電源使用の場合】         <ul> <li>DC24V 電源に接続されていますか?</li> <li>DC24V 電源の+ / - は正しく接続されていますか?</li> </ul> </li> </ul>                        |
| DMX 機器が点灯しない               | <ul> <li>・ DMX 機器の電源は入ってますか?</li> <li>・ 本機器の DMX 出力コネクタ(RJ45) と DMX 機器が専用インターフェイスケーブル<br/>で接続されていますか?</li> <li>※ RJ45 のピンは以下のようになっています。</li> <li>・ 1番ピン: Data - 、2番ピン: Data +、3番ピン: Data Link Common (GND)</li> <li>・ 専用インターフェイスケーブルを交換してください。</li> </ul>                                                                       |
| DMX 機器が正しい色で点灯しない          | <ul> <li>・本機器と DMX 機器の DMX チャンネルは合っていますか?</li> <li>・DMX 機器の DMX チャンネルは正しく設定されていますか?</li> <li>※ 4ch の場合、DMX 機器の DMX アドレスは「4 の倍数+1 (1, 5, 9, …)」に設定されている必要があります。</li> <li>※ 3ch の場合、DMX 機器の DMX アドレスは「3 の倍数+1 (1, 4, 7, …)」に設定されている必要があります。</li> <li>※ 2ch の場合、DMX 機器の DMX アドレスは「2 の倍数+1 (1, 3, 5, …)」に設定されている必要があります。</li> </ul> |
| 画面表示が消えている                 | <ul> <li>・どれかのスイッチを押してください。</li> <li>※ 画面表示をオフするまでの時間は環境設定の「画面表示オフ時間」で設定できます。</li> </ul>                                                                                                    |
|                            | 【USB 5V 電源使用の場合】<br>・ USB ケーブルを一度外して、数秒待って再度接続してください。                                                                                                    |
|                            | 【DC24V 電源使用の場合】<br>・24V リセット穴にピン先を差し込んで押しリセットしてください。                                                                                                    |
| 設定ロック時の<br>管理 PW(パスワード)は?  | ・設定ロック時の管理 PW は「4321」 になっています。                                                                                                    |
| 設定ロックの<br>解除 PW(パスワード)を忘れた | ・設定ロックの解除 PW を忘れた場合は弊社営業までご相談ください。                                                                                                    |